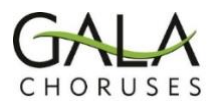

## The Integra Marketplace

## **Overview**

- The Marketplace in Integra allows people with an account to buy and sell Festival registrations.
- A button for the Marketplace will be on each registered delegate's Integra homepage.
- Sellers put a registration up for sale and set the price they want.
- Potential buyers select a registration and pay the seller.
- Upon receipt of payment, the seller completes the transaction and Integra automatically transfers the register from the buyer to the seller.
- Any type of registration can be sold on the Marketplace, but buyers should only purchase the type of registration that they would ordinarily buy (regular, senior, disabled, youth). Festival Chorus scores can also be bought & sold on the Marketplace.

| Personal dashboard: SueBell                                                                                                    |
|----------------------------------------------------------------------------------------------------|
| ≡ Quick links                                                                                                    |
| 2024 Festival Minneapolis<br>Saturday Jul 6, 2024 - Friday Jul 12, 2024<br>Minneapolis<br>Update registration<br>Registered: Mar 12, 2024<br>Questionnaires |
| Individual Delegate registration Questionnaire for Festival 2024                                                                                            |
| Integra marketplace                                                                                                    |
| ក្រីឃុំ Integra marketplace                                                                                                    |

## To Sell a Registration on the Marketplace

- Go to the Marketplace from your home page and click on the "My selling" tab.
- Choose the item you wish to sell by clicking the + button in the right column.
- To list the item, enter your asking price and click the "List for sale" button. Note that the default price will be what you paid, but you may be able to make a bit of profit after the registration rates increase; or you may want to sell quickly by pricing your registration at a lower rate.
- The Seller will receive email addresses for any Buyers who have made an offer. The Seller must contact the chosen Buyer to arrange payment.
- After payment is received, the Seller needs to go back to their "My selling" tab and press the "Accept" button to complete the transaction. Integra will automatically transfer the registration.

| N Personal dashboard Administrator dashboard                                                                                                    | <b>±</b> 0                                          |
|----------------------------------------------------------------------------------------------------|-----------------------------------------------------|
| The Integra Marketplace allows delegates who can no longer go to an event to sell registrations and other delegates, usually at a small discount. It is up to the buyer to pay the seller directly using PayPal or similar. Integra.  If you want to register, check if there are any registrations available to buy in the marketplace.  If you have registered but can no longer go, list your registration for sale in the marketplace. See the <u>Marketplace help article</u> for more detail. | ()<br>purchases to other<br>Payment is not done via |
| Items for sale My buying My selling                                                                                                    |                                                     |
|                                                                                                    |                                                     |
| Purchases I can list for sale                                                                                                    |                                                     |
| Quantity Category                                                                                                    |                                                     |
| Senior Delegate Registration (age 65+)<br>1 Registration for Festival 2024 Minneapolis                                                                                                    | +                                                   |
|                                                                                                    |                                                     |

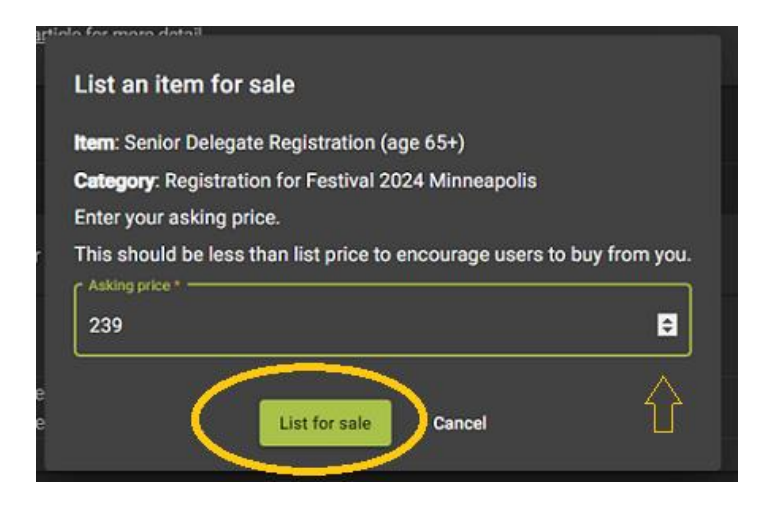

- First, complete your Integra profile and answer the registration Questionnaire.
- From your homepage, go to the Marketplace and click on the "My buying" tab.
- Looking at the "Items for sale" tab, choose a seller/price for a registration.
- Press the Hand icon next to the registration you want to buy. The price is as shown.
- In the "Make offer" pop-up, click the green "Make offer" button. You should get a confirmation.
- Your email address will be sent to the chosen Buyer, and they will contact you about completing payment. If the Seller chooses another Buyer, you will receive a notice.
- When payment is received, the Seller will complete the transfer.

| Personal dashboard Administrator das                                                                                                    | hboard                                      |                            | ÷ | 0 |
|----------------------------------------------------------------------------------------------------|---------------------------------------------|----------------------------|---|---|
| The Integra Marketplace allows delegates who can no longer go to an event to sell registrations and other purchases to other delegates, usually at a small discount. It is up to the buyer to pay the seller directly using PayPal or similar. Payment is not done via Integra. <ul> <li>If you want to register, check if there are any registrations available to buy in the marketplace.</li> </ul> |                                             |                            |   | 0 |
| If you have registered but can no longer go, list yo See the <u>Marketplace help article</u> for more detail.                                                                                                    | ur registration for sale in the marketplace | 3.                         |   |   |
| Items for sale My buying My                                                                                                    | selling                                     |                            |   |   |
| Items currently listed for sale                                                                                                    |                                             |                            |   |   |
| Item                                                                                                    | Date listed                                 | Seller                     |   |   |
| Category                                                                                                    | Interested buyers                           | s Asking price             |   |   |
| Regular Delegate registration - 30% early discoun<br>Registration for Festival 2024 Minneapolis                                                                                                    | t Mar 12, 2024                              | J A Williams<br>USD 275.00 |   |   |
| Senior Delegate Registration (age 65+)<br>Registration for Festival 2024 Minneapolis                                                                                                    | Mar 14, 2024                                | Sue Bell<br>USD 239.00     | ~ | > |

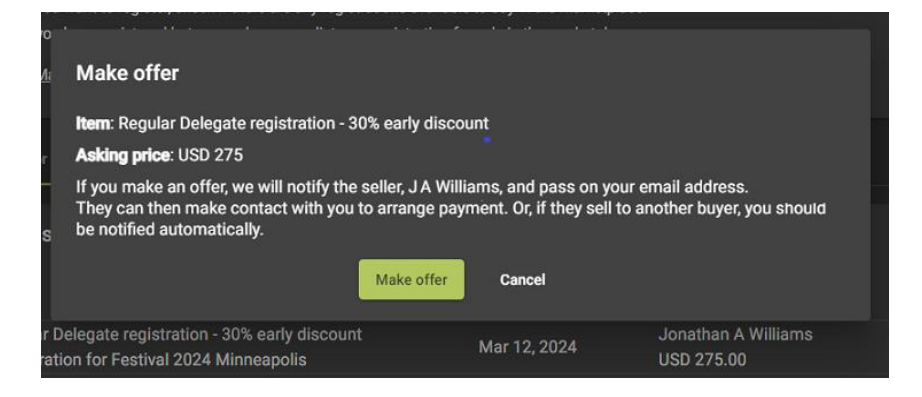

Successfully bid on Regular Delegate registration - 30% early discount

## Making the Transaction in the Marketplace

- The Seller should check their "My selling" page frequently.
- The Seller will receive email addresses for Buyers who have made an offer. Seller needs to contact the chosen Buyer to arrange payment.
- After payment is received, the Seller needs to go back to their "My selling" tab and press the "Accept" button to complete the transaction. Integra will automatically transfer the registration.
- The Buyer will receive an email should the Seller accept another buyer's offer.
- The Seller may withdraw their listing by clicking the red X under the "My selling" tab.
- The Buyer may withdraw their offer by clicking the red X under the "My buying" tab (see below)

| My active listings                                            |                                                                                      | ^            |  |
|---------------------------------------------------------------|--------------------------------------------------------------------------------------|--------------|--|
| Date                                                          | Item<br>Category                                                                     | Asking price |  |
| Mar 14, 2024                                                  | Senior Delegate Registration (age 65+)<br>Registration for Festival 2024 Minneapolis | USD 239.00   |  |
| Interested buyers for: Senior Delegate Registration (age 65+) |                                                                                      |              |  |
| Buyer                                                         | Amount offered                                                                       | Date         |  |
|                                                               |                                                                                      |              |  |

| Items for sale                      | My buying                                           | My selling | Completed sales |                            |
|-------------------------------------|-----------------------------------------------------|------------|-----------------|----------------------------|
| My active bids                      |                                                     |            |                 | ^                          |
|                                     | Item<br>Category                                    |            | Seller          | Date<br>Amount offered     |
| Senior Delegate<br>Registration for | Registration (age 65+)<br>Festival 2024 Minneapolis |            | Sue Bell        | Mar 14, 2024<br>USD 239.00 |